## Ocean TReC - How To Apply in Ocean

The Ontario eServices Program is a provincial program, funded by Ontario Health (OH), is co-led by the eHealth Centre of Excellence (<u>ehealthce.ca</u>) and the eConsult Centre of Excellence (econsultontario.ca).

Triaging Referrals as eConsult (TReC) is an initiative that allows specialists to respond to referrals as an eConsult when advice is appropriate. This document outlines the steps that a Specialist will complete to add this functionality to their Ocean account.

**BEOFRE YOU BEGIN**: This process requires you to have an existing Ocean account.

Step 1: Log in to Ocean. Click your name in the top right corner. Click on "My Account" under User Settings:

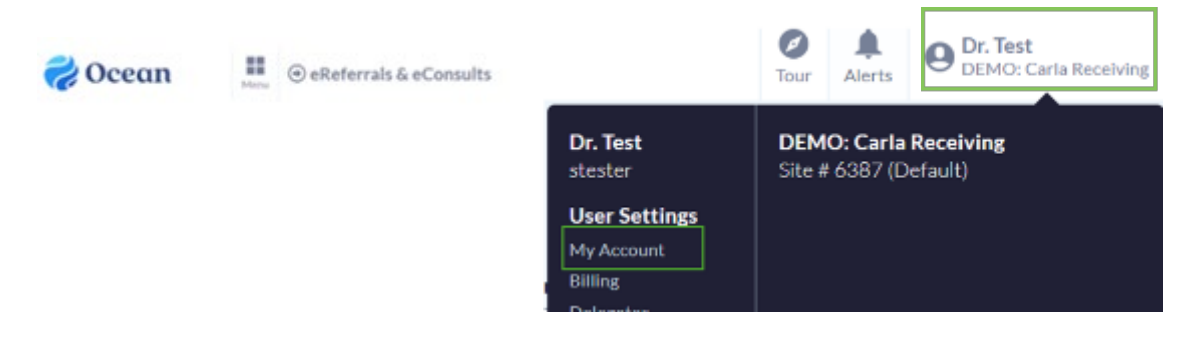

Step 2: Scroll down to the bottom to "TReC Application". Click on "Submit Application to Regional Authority".

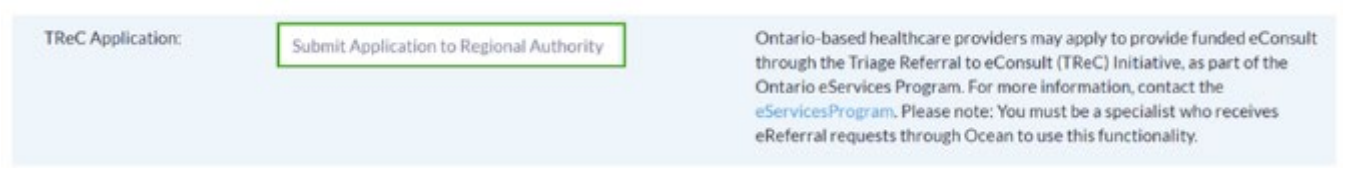

**Step 3:** Submit your application by clicking on your region from the list presented and then "OK" on the confirmation dialogue box.

| Erie St. Claiz - Ontario edervices<br>Program                   | Application Sent                                                                                                    | × |
|-----------------------------------------------------------------|----------------------------------------------------------------------------------------------------|---|
| North East - Ontario elservices<br>Program                      | An application has been sent to Provincial- Ontario<br>eServices Program. They will review your application and<br>you will be notified of the result. | d |
| Hamilton Niagara Haldimand Brant -<br>Ontario edervices Program |                                                                                                    | ж |
| North West - Ontario eServices<br>Program                       |                                                                                                    |   |
| Central East - Ontario edervices                                |                                                                                                    |   |

Once your application has been received, it will be reviewed for <u>eligibility</u> and you will be contacted by your regional deployment team, by email, with next steps.

Eligible Specialists will be directed to the <u>eConsult Centre of Excellence</u> for remuneration. Specialists will be paid for referrals that are responded to with eConsult advice.

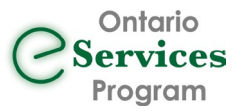

For more information about the Ontario eServices Program, visit <u>www.eServicesProgramOntario.ca</u> or contact use <u>eReferral@ehealthce.ca</u>